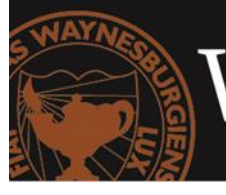

WAYNESBURGUNIVERSITY

# "How To" Use Blackboard

# Accessing Blackboard

- 1. Access Blackboard using the direct URL: https://waynesburg.blackboard.com
  - a. Your blackboard username was emailed to you, along with directions on how to set your password. If you need the information sent to you again, please contact Sue Wise at <u>swise@waynesburg.edu</u> or 724-852-3377
     *Note: We recommend you use Firefox or Google Chrome as your browser.*

# The Blackboard Home Page

- 1. Once logged into Blackboard, you will see the Home Page.
- 2. You will see **Tools** on the left side of the screen and **My Courses** on the right.
- 3. Optional: You may update your user profile and change your password.
  - a. Find the Tools module on the left side of the screen. Click on Personal Information.
    - b. Select Change Password.
    - c. Enter your new password twice.
    - d. Click on Submit.

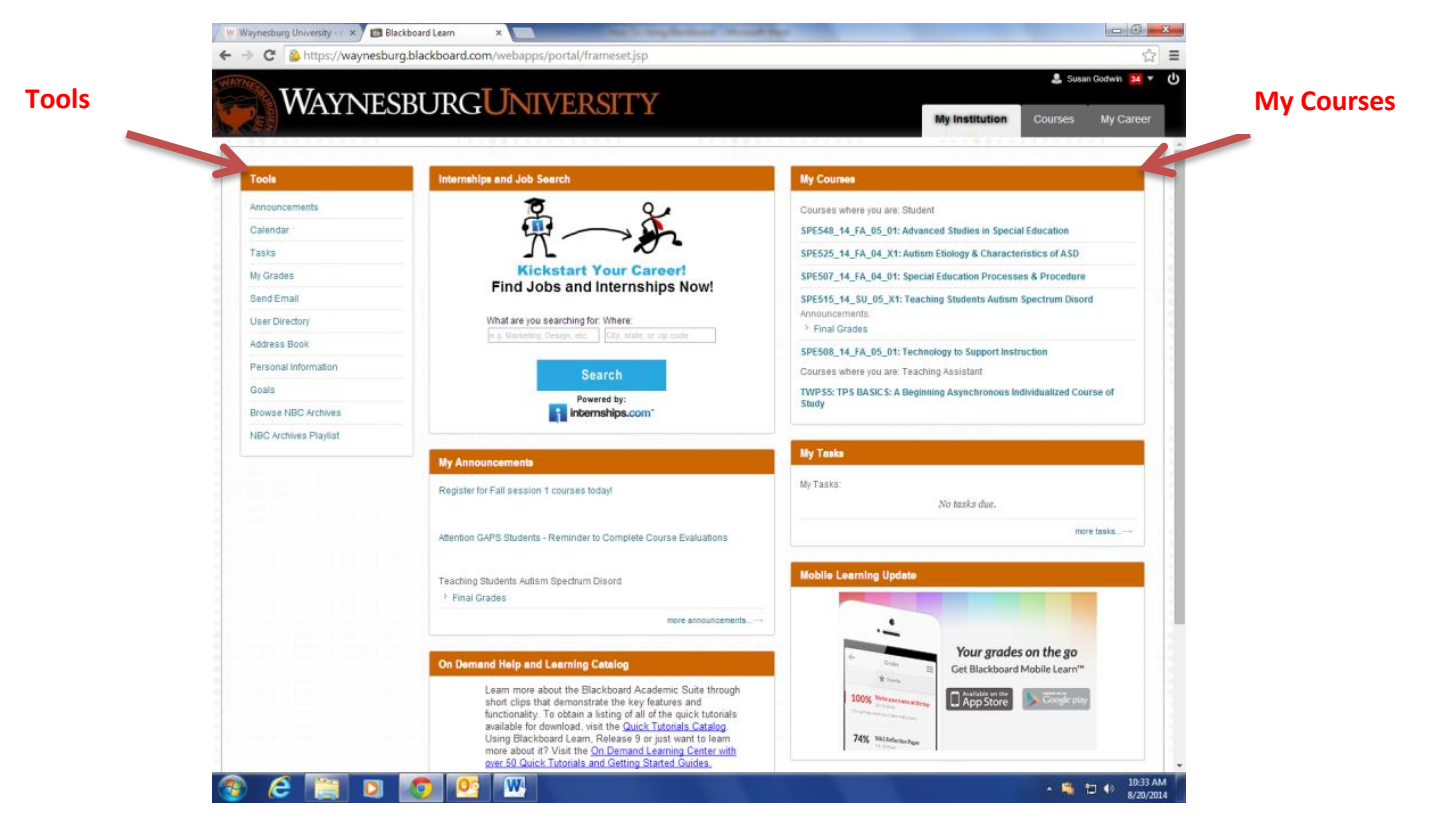

# Navigating through Your Course(s)

- 1. To access course information, click on the specific course title located under **My Courses** on the right side of your Blackboard Home Page.
- 2. Click on the **title of your course**.
- 3. The **Tools** menu associated with this course will appear on the left side of the course home page. The facilitator will update tools as necessary.

|        | S                     |        | Waynethag binvesty- ×      C     A → C     A → C     WAYNE                                                                                                    | Biolitizent Learn x<br>burg blackboard.com/webseps/portal/frame<br>CSBURGUNIVERS | cert po hab, bib, group, id=_218ud=%5%erbappe%2Pblackboard%2Feerone%2Pblackboard%2Feerone%2Pblackboard%2Fe |         | Exclored law<br>burg blackboard.com websport jort al/ flameset jop tab. tab. group. de-,3<br>25 BURG UNIVERSITY                                                                                                    | Läuri-N2Fwebappsh2Fbladdbaard%2Farecutrik2Flauncherfs/3Faper 20 E                                                                                                    |
|--------|-----------------------|--------|----------------------------------------------------------------------------------------------------|----------------------------------------------------------------------------------|----------------------------------------------------------------------------------------------------|---------|----------------------------------------------------------------------------------------------------|----------------------------------------------------------------------------------------------------|
| Course | Information/Documents | /Tools | Construction     Construction     C |                                                                                  | Library of Congress<br>Teaching With Primary Sources<br>TPS Basics<br>A Reginning Asynchronous Individualized Course of Study<br>Free for All Educators<br>Open the Discussion Beard Tab To Begin Your 6 Lessons Today                                                                                                    |         | Home Page<br>So Core at inscriment the re-level yand in the of y dage.<br>So Core at inscriment the re-level yand in the of y dage.<br>So Core at inscriment the re-level of the off off off off off off off off off of | Image: Control of the control of the control of th |
|        |                       |        |                                                                                                    | Home Page                                                                        |                                                                                                    |         |                                                                                                    | NO NUTPERIONS                                                                                                    |
|        |                       |        | 🌚 (C 📋 D                                                                                                    | <b>O</b>                                                                         | - 12 41 8141 AM<br>8/20/2014                                                                                                    | 🎯 🤌 📔 D |                                                                                                    | - 10 4 1642/AM<br>6/26/2014                                                                                                    |

# Posting on Discussion Board

#### Making an Original Post:

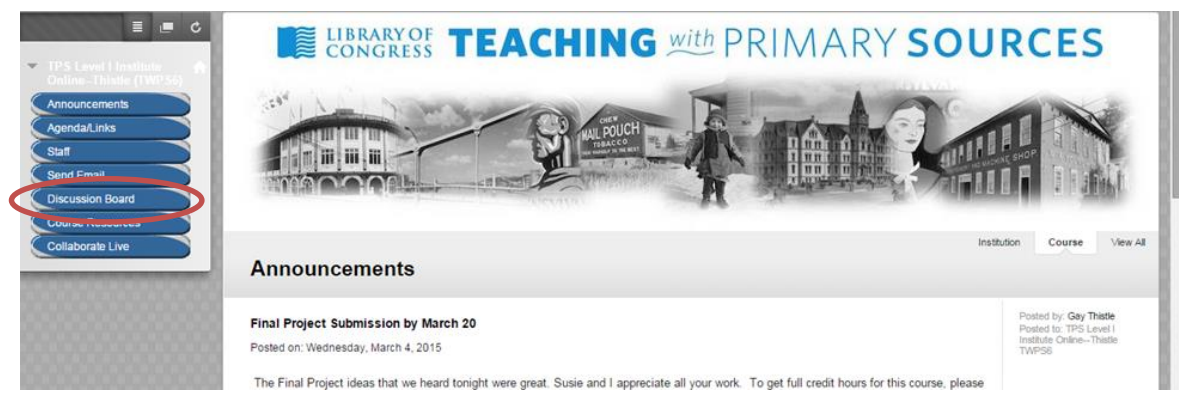

1. After the course home page, click **Discussion Board**.

2. On the Discussion Board page, you will see a list of forums for each week. **Click on the forum title** where you would like to create a post.

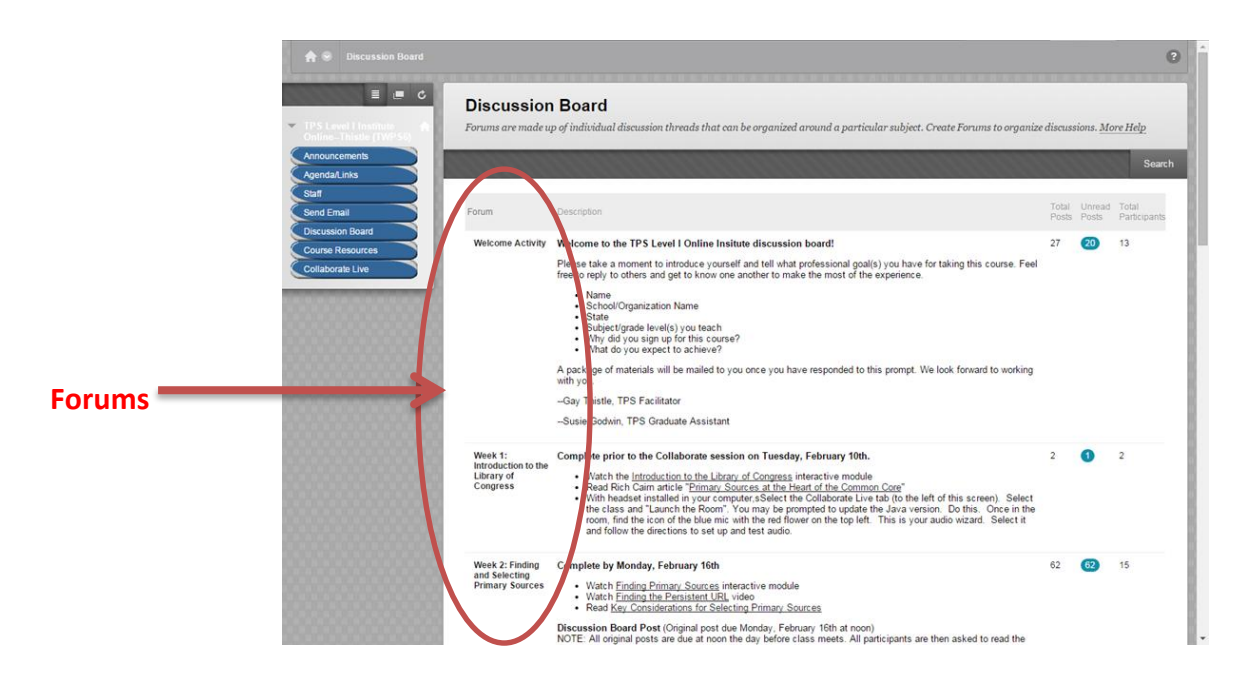

3. You will see a list of posts created by other participants. To create an original post, click **Create Thread**.

| 5 .                                                                                                    |               |                           |                                                     |                 |           |              | List View Tree V   |  |  |
|----------------------------------------------------------------------------------------------------|---------------|---------------------------|-----------------------------------------------------|-----------------|-----------|--------------|--------------------|--|--|
| i Level i Institute 📣                                                                                                    | For           | rum: Week 3:              | Analyzing Primary Sources and                       | d Supporting    | Inquiry   | with Pri     | mary               |  |  |
| Online-Thiste (1995)<br>Organize Forum Threads on this page and apply settings to several or all threads. Threads are listed in a tehular format. The Threads can be carted by |               |                           |                                                     |                 |           |              |                    |  |  |
| nda/Links                                                                                                    | clicki        | ng the column title or th | e caret at the top of each column. <u>More Help</u> |                 |           |              |                    |  |  |
|                                                                                                    | Creat         | e Thread                  |                                                     |                 |           |              | Search Display     |  |  |
| d Email                                                                                                    |               |                           |                                                     |                 |           |              | o and the property |  |  |
| rse Resources                                                                                                    | $\rightarrow$ | Thread Actions 😸 C        | ollect                                              |                 |           |              |                    |  |  |
| aborate Live                                                                                                    |               | ♥ Date ▽                  | Thread                                              | Author          | Status    | Unread Posts | Total Posts        |  |  |
|                                                                                                    |               | 2/24/15 5:27 PM           | Uncle Tom's Cabin Cover                             | Jeff Hawks      | Published | 0            | 1                  |  |  |
|                                                                                                    |               | 2/23/15 11:14 AM          | Primary Source Analysis                             | Tonya Hall      | Published | 6            | 6                  |  |  |
|                                                                                                    |               | 2/23/15 9:43 AM           | Maps                                                | Michelle Penyy  | Published | 3            | 3                  |  |  |
|                                                                                                    |               | 2/23/15 9:34 AM           | Final Project Template                              | Joyce Polucha   | Published | 2            | 2                  |  |  |
|                                                                                                    |               | 2/23/15 8:26 AM           | Primary Source Analysis                             | Kelly Inman     | Published | 0            | 1                  |  |  |
|                                                                                                    |               | 2/23/15 12:09 AM          | Primary Source Analysis-Isom Moseley                | Selina Gladden  | Published | 3            | 3                  |  |  |
|                                                                                                    |               | 2/22/15 11:39 PM          | Week Three                                          | Rikki Davenport | Published | 4            | 4                  |  |  |
|                                                                                                    |               | 2/22/15 11:35 PM          | analysis - maps                                     | Eileen Joll     | Published | 5            | 5                  |  |  |
|                                                                                                    |               | 2/22/15 11:29 PM          | Orville Wright Postcard - Primary Source Analysis   | Jessica George  | Published | 10           | 10                 |  |  |
|                                                                                                    |               | 2/22/15 10:05 PM          | Primary Source Analysis 2                           | Peggy Mourer    | Published | 0            | 1                  |  |  |
|                                                                                                    |               | 2/22/15 10:01 PM          | Primary Source Analysis                             | Peggy Mourer    | Published | 6            | 6                  |  |  |
|                                                                                                    |               | 2/22/15 8:14 PM           | Primary Source Analysis                             | Joyce Polucha   | Published | 6            | 6                  |  |  |

4. **Provide a title** (subject) for your post and then **write the post** in the message box. You may also add an attachment if necessary. When you are finished with your post, click **Submit**.

|                   | Region Board Forum Week 3: Analyzing Primary Sources and Supporting Inquiry with Primary Sources Create Thread                                                                                                    | 3                              |
|-------------------|----------------------------------------------------------------------------------------------------|--------------------------------|
|                   | Create Thread     Arread is a series of pasts related to the same subject. Threads provide an organizational structure within a Forum for users to share pasts on similar topics.     Creating a thread posts the first message. <u>More Help</u> |                                |
|                   | Apondal lask<br>Saft<br>Send Email                                                                                                    | 4. Submit                      |
| 1. Create a Title | Course Resources Collaborate Live Message Message                                                                                                    |                                |
|                   | T T T Antal • 3(12pt) • T • ≔ •  Ξ • ॐ • ∅ č> ♀ ĭ * ♥                                                                                                    |                                |
| 2. Write a Post   | $\rightarrow$                                                                                                    |                                |
|                   | Path: p WordsD                                                                                                    | 6                              |
|                   | 2. Attachments<br>Attach File Broase My Computer                                                                                                    | 3. (Optional)<br>Attach a File |
|                   | 3. Submit<br>Click Save to save a draft of this message. Click Submit to submit the post. Click Cancel to quit.                                                                                                    |                                |

# Responding to a Classmate's Post:

- 1. Follow steps 1 and 2 under Making an Original Post.
- 2. On the Forum page, **click the title** of a classmate's post to read or respond to it.

| For                         | Forum: Week 3: Analyzing Primary Sources and Supporting Inquiry wit<br>Sources |                                                                                                    |                            |                |                |                |         |  |  |  |
|-----------------------------|--------------------------------------------------------------------------------|----------------------------------------------------------------------------------------------------|----------------------------|----------------|----------------|----------------|---------|--|--|--|
| orcements Organ             | uze Forum Threads on<br>19 the column title or th                              | this page and apply settings to several or all threads. The caret at the top of each column. <u>More Help</u> | vreads are listed in a tab | ılar format. 1 | The Threads co | m be sorted by |         |  |  |  |
| Enul Crust                  | • Thread                                                                       |                                                                                                    |                            |                |                | Search         | Display |  |  |  |
| ssion Board<br>ne Resources | Thread Actions    C                                                            | ollect                                                                                                    |                            |                |                |                |         |  |  |  |
| torate Live                 | 🝸 Date 🗢                                                                       | Thread                                                                                                    | Author                     | Status         | Unread Posts   | Total Po       | en      |  |  |  |
| •                           | 2/24/15 5:27 PM                                                                | Uncle Tom's Cabin Cover                                                                                       | Jeff Hawks                 | Published      | 0              | ¥2             |         |  |  |  |
|                             | 2/23/15 11:14 AM                                                               | Primary Source Analysis                                                                                       | Tonya Hall                 | Published      | 0              | 6              |         |  |  |  |
| 0                           | 2/23/15 9:43 AM                                                                | Maps                                                                                                    | Michelie Penyy             | Published      | 0              | 3              |         |  |  |  |
|                             | 2/23/15 9:34 AM                                                                | Final Project Template                                                                                        | Joyce Polucha              | Published      | 0              | 2              |         |  |  |  |
| •                           | 2/23/15 8:26 AM                                                                | Primary Source Analysis                                                                                       | Kelly Inman                | Published      | 0              | 10             |         |  |  |  |
|                             | 2/23/15 12:09 AM                                                               | Primary Source Analysis-Isom Moseley                                                                          | Selina Gladden             | Published      | 0              | > >            |         |  |  |  |
|                             | 2/22/15 11:39 PM                                                               | Week Three                                                                                                    | Rikki Davenport            | Published      | 0              | 4              |         |  |  |  |
| •                           | 2:22:15 11:35 PM                                                               | analysis - maps                                                                                               | Eileen Joll                | Published      | 0              | 5              |         |  |  |  |
| . 0000000000                | 2/22/15 11:29 PM                                                               | Orville Wright Postcard - Primary Source Analysis                                                             | Jessica George             | Published      | 0              | 10             |         |  |  |  |
| . 200000000                 | 2/22/15 10:05 PM                                                               | Primary Source Analysis 2                                                                                     | Peggy Mourer               | Published      | 0              | 1              |         |  |  |  |
| 0                           | 2/22/15 10:01 PM                                                               | Primary Source Analysis                                                                                       | Peggy Mourer               | Published      | 0              | 6              |         |  |  |  |
|                             |                                                                                |                                                                                                    |                            |                |                |                |         |  |  |  |

3. You will see the original post and any responses already posted from other participants. You can read their posts by clicking on their names or click **Reply** to post a response.

| 🚖 💿 Discussion Board Foru                       |                                                                                                    |                                                      | 0                                                     |
|-------------------------------------------------|----------------------------------------------------------------------------------------------------|------------------------------------------------------|-------------------------------------------------------|
| TPS Level I Institute<br>Online-Thistie (TWPS6) | Thread Detail<br>The Thread Detail Page provides a complete view of the Thread and                                                          | l its contents. Options for viewing and managing the | thread are located here. <u>More Help</u>             |
| Announcements<br>Agenda/Links                   |                                                                                                    |                                                      | Search Refresh                                        |
| Staff Send Email Discussion Board               | < Week Three > Reply<br>Total Posts: 4 Unread Posts: 3                                                                                      |                                                      | •                                                     |
| Course Resources Collaborate Live               | Message Actions  Collect Select Al None                                                                                                    | Rikki Davennort                                      | 2/2/15 11:39 PM                                       |
|                                                 | RE: Week Three<br>RE: Week Three<br>RE: Week Three                                                                                          | Kelly Inman<br>Gay Thistle<br>Peggy Mourer           | 2/23/15 8:42 AM<br>2/23/15 1:46 PM<br>2/23/15 9:18 PM |
|                                                 | Select: <u>All None</u><br>Message Actions & Collect                                                                                        |                                                      |                                                       |
|                                                 | Week Three >                                                                                                    | (                                                    | Reply Quote Set Flag                                  |
|                                                 | Author: Rikki Davenport<br>Posted Date: Sunday, February 22, 2015 11:39:37 PM EST<br>Edited Date: Sunday, February 22, 2015 11:39:37 PM EST | Total views: 38 (Your views: 1)                      |                                                       |
|                                                 | I just spent 25 minutes trying to figure out how to create a thread.                                                                        | Here is my grumpy post.                              | e on de s 1025 de la colecció                         |

4. Type your response and click **Submit**. Your post will join the thread.

| Level I Institute<br>16-Thistle (TWP 55)<br>uncements | Reply to Post<br>Answer questions or contribute to a discussion using <b>Reply</b> at the Thread level or at the m<br>below the Thread. Users replying to a child message will create a child of that message and | essage level. Users replying to a Thread will create a child message<br>d so on. <u>More Help</u> |
|-------------------------------------------------------|----------------------------------------------------------------------------------------------------|---------------------------------------------------------------------------------------------------|
| da/Links                                              | * Indicates a required field.                                                                                                    | Cancel Save Drift Submit                                                                          |
| ssion Board<br>e Resources<br>borate Live             | 1. Message * Subject RE:Week Three                                                                                                    | View Original Po                                                                                  |
|                                                       | <b>T T T</b> Arial • 3 (12p0) • <b>T</b> • $\equiv$ • $\equiv$ • $\Im$ • $\mathscr{D}$ $\Diamond$                                                                                                    | Q / X :                                                                                           |
|                                                       | Path: p                                                                                                    | Words 0                                                                                           |
|                                                       | 2. Attachments<br>Attach File Browse My Computer                                                                                                    |                                                                                                   |

#### Using Collaborate

1. Select **Collaborate** from the left side menu.

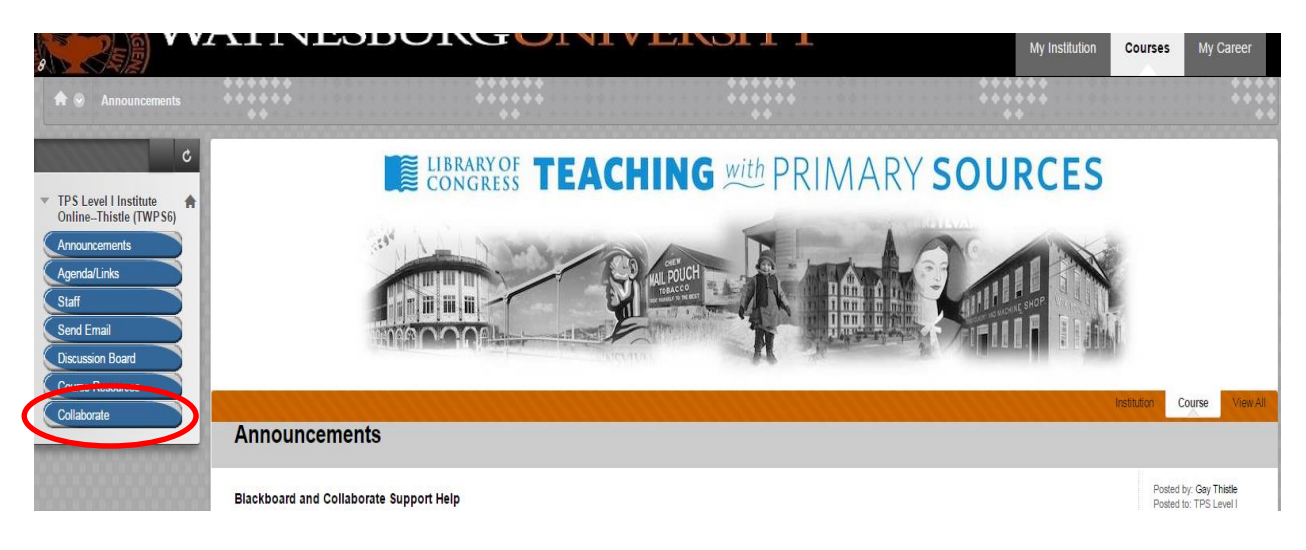

2. Click on the purple **Available button** to open the appropriate room.

| Blackboard Collaborate                                                                                        |           | NESDUT                                    |                                 | V LINSI I                       | My Institution      | Courses     | My Career    |
|----------------------------------------------------------------------------------------------------|-----------|-------------------------------------------|---------------------------------|---------------------------------|---------------------|-------------|--------------|
| c                                                                                                    | Black     | board Collaborate                         |                                 |                                 |                     |             |              |
| TPS Level I Institute<br>Online-Thistle (TWP S6)     Announcements     Agenda/Links     Staff     cover Emeri | *         | TPS Level I Institute Online<br>Join Room |                                 |                                 |                     |             |              |
| Discussion Board<br>Course Resources<br>Collaborate                                                           | SCHED     | ULED SESSIONS RECOR                       | DINGS                           |                                 |                     |             |              |
|                                                                                                    | Search    | Start D                                   | ate 09/01/2015 📓 End Da         | te 09/30/2015 📓 Go              |                     |             |              |
|                                                                                                    | Available | Title 🛆                                   | Start Date                      | End Date                        |                     | Creator     | Session Type |
|                                                                                                    | 0         | TPS Level I Institute OnlineThistle       | Monday, August 24, 2015 3:00:00 | PM EDT Saturday, October 31, 20 | 15 4:00:00 PM EDT   | Gay Thistle | Course       |
|                                                                                                    |           |                                           |                                 | Displayin                       | g 1 to 1 of 1 items | Show All    | Edit Paging  |

3. Click on **Join Room** on the top of the screen. This will download the launch file. (You may need to download the "Blackboard Collaborate Launcher" the first time if prompted to do so)

| 8 Blackboard Collaborate                            | Riboin Details*                                                   | **                                      | ***** | ***                                   | My Institution | Courses | My Career |
|-----------------------------------------------------|-------------------------------------------------------------------|-----------------------------------------|-------|---------------------------------------|----------------|---------|-----------|
| ▼ TPS Level I Institute                             | Room Details                                                      | 100000000000000000000000000000000000000 |       |                                       |                | 000000  |           |
| OnlineThistle (TWP S6) Announcements Agenda/Links   | TPS LEVEL I INSTITUTE ONLINETHISTLE                               |                                         |       |                                       |                |         |           |
| Staff<br>Send Email                                 | Start Date<br>Aug 24, 2015 3:00 PM                                |                                         |       | Room Information<br>Participant Phone | 571-392-7703   |         |           |
| Discussion Board<br>Course Resources<br>Collaborate | End Date<br>out 31, 2010 + 00 + 10<br>Join Room                   |                                         |       | Participants PIN                      | 755517401690   |         |           |
| interested in                                       | If you can't open the .collab file, download the Blackboard Coll: | aborate Launcher.                       |       |                                       |                |         |           |

4. If the Web Start Launcher doesn't automatically start, click on the drop-down menu and select **Always open files of this type**.

| ¢                                                    | If Blackboard Collaborate does not launch automatically, open meeting.collab in your Downloads folder to join the session. | 8                    |
|------------------------------------------------------|----------------------------------------------------------------------------------------------------|----------------------|
| TPS Level I Institute<br>OnlineThistle (TWPS6)       | Room Details                                                                                                    |                      |
| Announcements<br>Agenda/Links<br>Staff<br>Send Email | TPS LEVEL I INSTITUTE ONLINETHISTLE ROOM                                                                                   |                      |
| Discussion Board<br>Course Resources                 | Join Room                                                                                                    |                      |
| Collaborate                                          | If you can't open the .collab file, download the Blackboard Collaborate Launcher.                                          |                      |
|                                                      | Still can't get into your session? Please read our troubleshooting help topic.                                             |                      |
|                                                      |                                                                                                    |                      |
|                                                      |                                                                                                    |                      |
|                                                      |                                                                                                    |                      |
|                                                      | Doon .                                                                                                    | ← OK                 |
|                                                      | Always open files of this type                                                                                             |                      |
|                                                      | Cancel                                                                                                    |                      |
| meeting (2).collab                                   |                                                                                                    | Show all downloads × |

### For further assistance:

- To check System Compatibility: <u>https://blackboard.secure.force.com/apex/publickbarticleview?id=kAB70000008P8m</u>
- Blackboard Support at Waynesburg University, contact:
   WU Helpdesk (724) 852-3413 8:00am-8:00pm Mon.-Fri.
- For Collaborate support, use the resource portal: <u>http://support.blackboardcollaborate.com</u>. Or call to talk with a representative: 1-877-382-2293.

# Additional Assistance

- If at any time you need further assistance, click on the links in the On Demand Help and Learning Catalog section. The section is located in the lower-mid section of the Home Page and provides a variety of tutorials to help you with different aspects of Blackboard.
- 2. By clicking on your name at the top right corner of Home Page, you can see a drop down list of your courses.
- 3. To **sign out** of Blackboard, click on the icon in the top right corner of the screen or simply close the window.

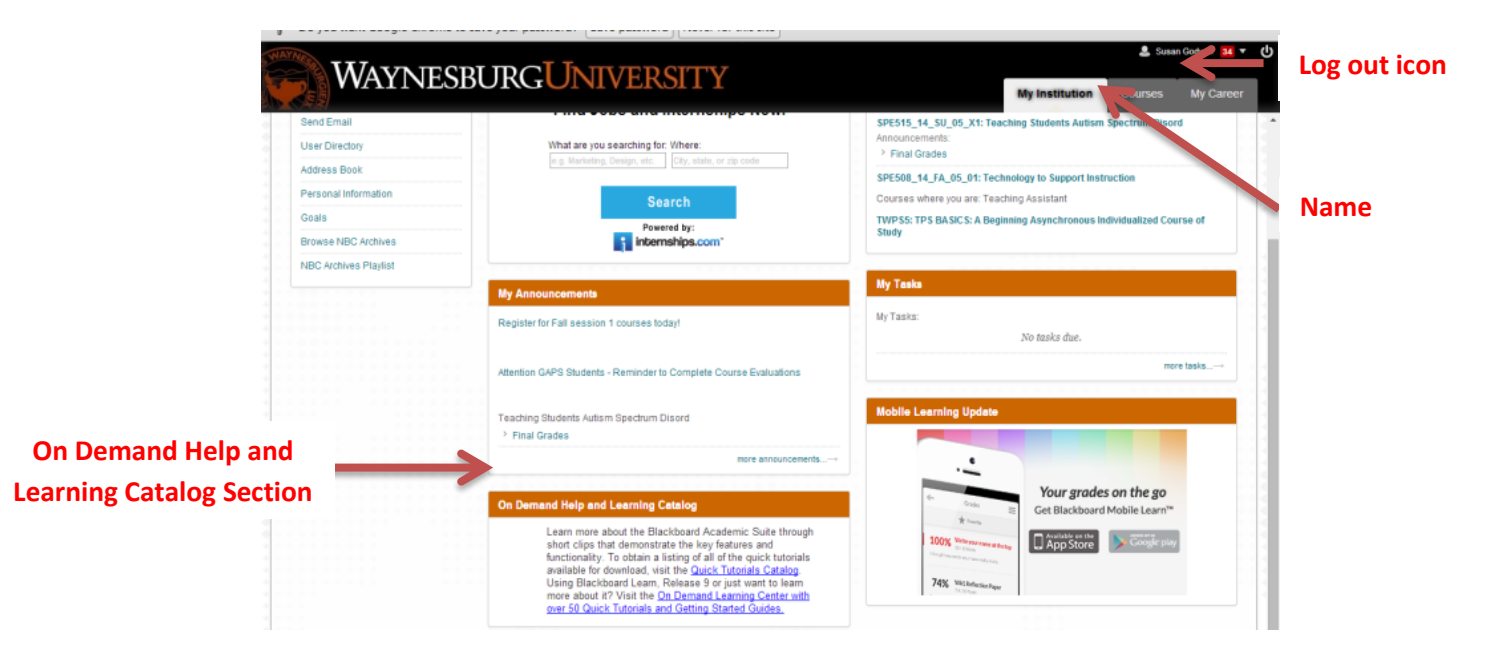